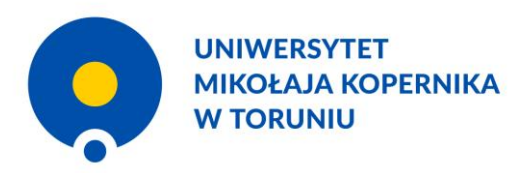

# Instrukcja generowania oświadczenia autora o upoważnieniu UMK do wykazania osiągnięcia w ewaluacji <sup>05.07.2023</sup>

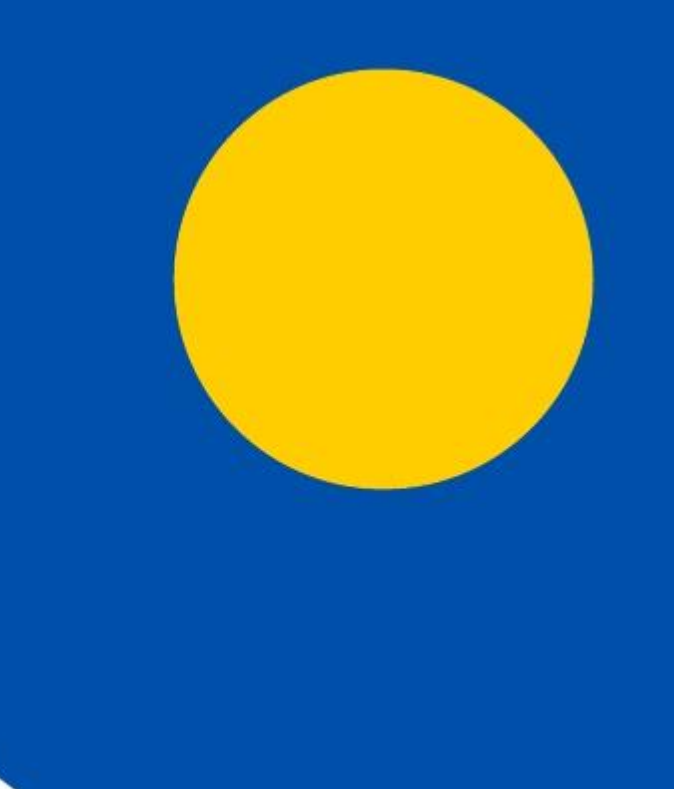

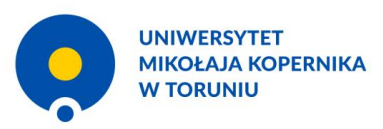

### Logowanie do systemu

omega.umk.pl

| tert – Oniversystet Mikoleje Koj 🛛 🗙 🔶 |                                              |               |                                        | •                           |                      |               | × -      |
|----------------------------------------|----------------------------------------------|---------------|----------------------------------------|-----------------------------|----------------------|---------------|----------|
| C 🕯 omegaaarik.pl/isdex.sear           | Madauru — Zurabu andi —                      | Varlanaria    | D Davis Wester                         |                             | 1AA ()               | X Zaloguj się | 19 * W D |
|                                        | W Neutromety + Zastoby nauka +               | Konarange - 1 | J 0820 WR029 ↔                         |                             |                      |               |          |
|                                        | UNIWERSYTET<br>MIKOŁAJA KOPERNI<br>W TORUNIU | KA            | Baza W<br>Uniwer                       | liedzy<br>sytetu Mikołaja   | Kopernika            |               |          |
|                                        |                                              |               |                                        |                             |                      |               |          |
|                                        | Szukaj.                                      |               |                                        |                             |                      | <u> </u>      |          |
|                                        | i Jednostki UMK                              | 485           | A Naukowcy                             | 19621                       | Publikacje           | 148400        |          |
|                                        | Patenty                                      | 39            | 🖌 Oziela                               | 6127                        |                      |               |          |
|                                        | archeologia                                  |               | astronor                               | nia                         | ekonomia i finanse   |               |          |
|                                        | filozofia                                    |               | geografia społeczno-ekono<br>przestrze | omiczna i gospodarka<br>nna | historia             |               |          |
|                                        | językoznawstwo                               |               | literaturozna                          | wstwo                       | matematyka           |               |          |
|                                        | nauki biologiczne                            |               | nauki chem                             | liczne                      | nauki farmaceutyczne |               |          |
|                                        |                                              |               |                                        |                             |                      |               |          |

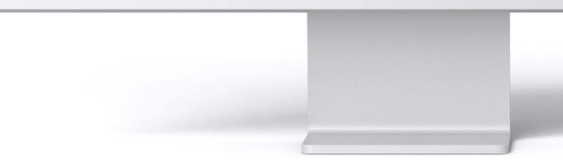

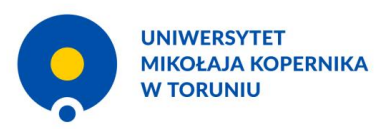

#### Logowanie do systemu

Po kliknięciu "Zaloguj się" system przekierowuje do Centralnego Punktu Logowania.

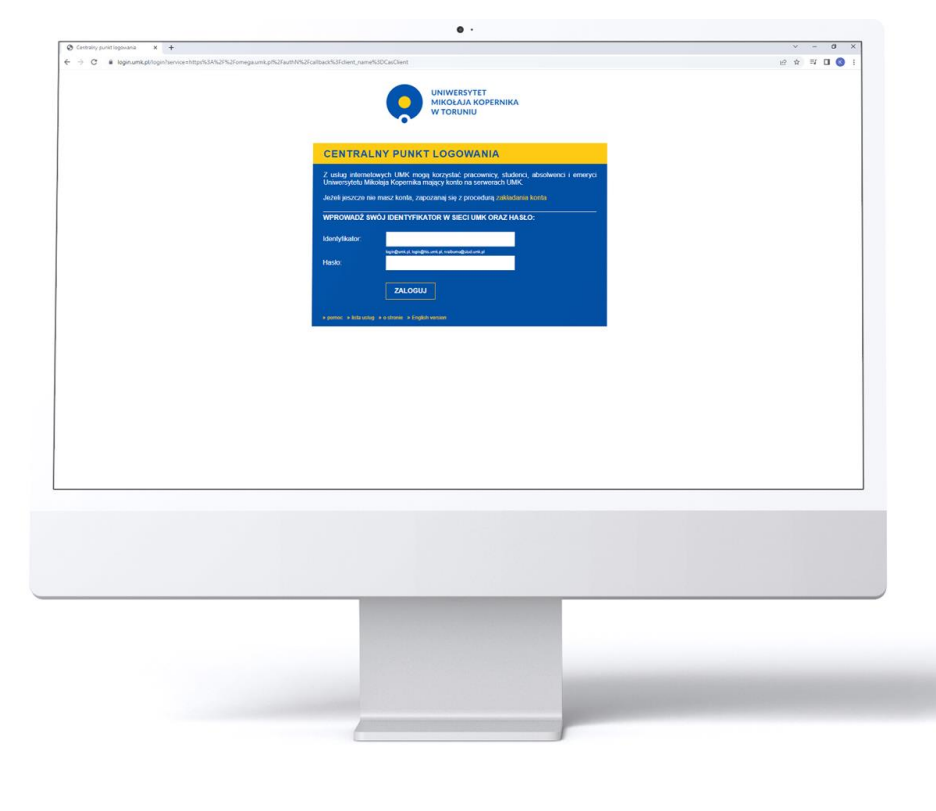

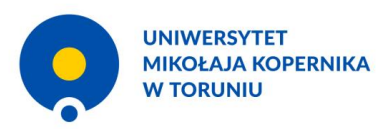

# Przejście do profilu autora

Użytkownik klika w ikonkę sylwetki i przechodzi na swój profil.

| itart - Griversytet Mikolaja Key 🛛 🗙    | +                                              |                                                              |                      | v =     |
|-----------------------------------------|------------------------------------------------|--------------------------------------------------------------|----------------------|---------|
| <ul> <li>C il emega-umk.pl/r</li> </ul> | ndex.seam?CasAuthentication=true8dang=pl       |                                                              |                      | * 윤 ☆ 팩 |
|                                         | 🖬 Panel redaktora Naukowcy + Zasoby nauki +    | Konferencje + O Bazie Westzy +                               | 🗚 🛈 💥 I 🖉 🦉          |         |
|                                         | UNIWERSYTET<br>MIKOŁAJA KOPERNIKA<br>W TORUNIU | Baza Wiedzy<br>Uniwersytetu Mikołaja                         | Kopernika            |         |
|                                         | SniG).                                         |                                                              | ٩                    |         |
|                                         | 1 Jadnostki UNAK 685                           | i 👗 Naukowey 10621                                           | 🖉 Publikacje 146400  |         |
|                                         | Dane badawcze 1                                | Potenty 39                                                   | 🖋 Dziela 6127        |         |
|                                         | archeologia                                    | astronomia                                                   | ekonomia i finansej  |         |
|                                         | filozofia                                      | geografia społeczno-ekonomiczna i gospodarka<br>przestrzenna | historia             |         |
|                                         | językoznawstwo                                 | literaturoznawstwo                                           | matematyka           |         |
|                                         | nauki biologiczne                              | nauki chemiczne                                              | nauki farmaceutyczne |         |
|                                         |                                                |                                                              |                      |         |

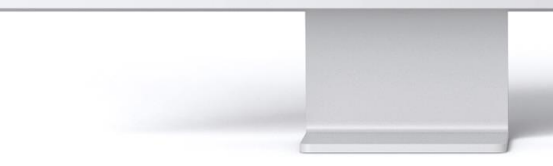

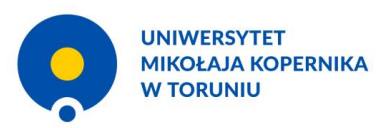

# Wybór publikacji

W zakładce "Publikacje" na profilu autora użytkownik zaznacza publikacje, dla których chce wygenerować oświadczenie.

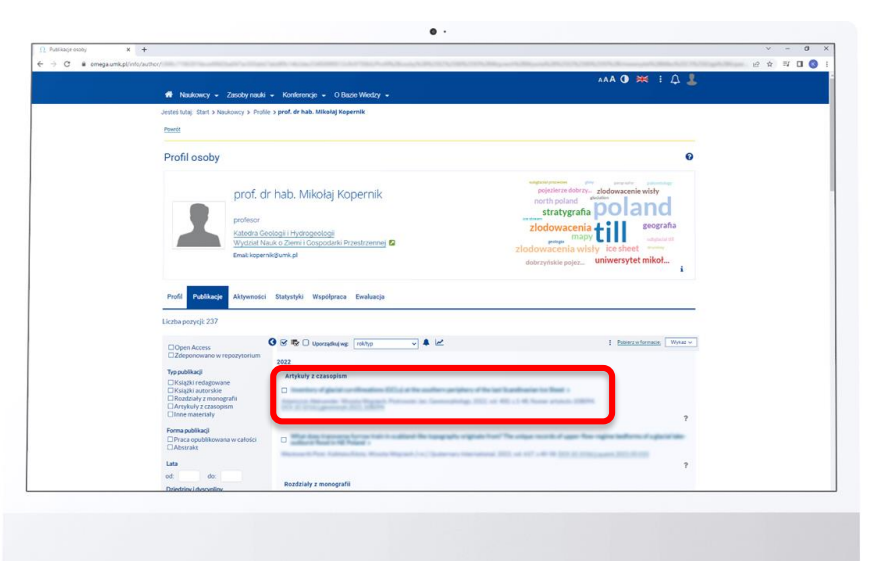

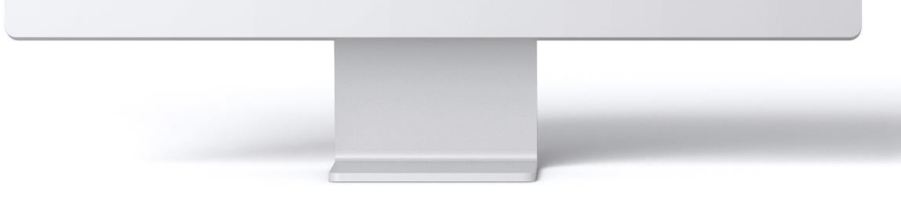

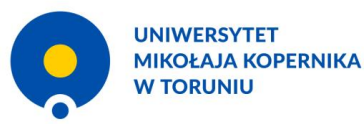

### Generowanie oświadczenia

W okienku "Wykaz" użytkownik wybiera pozycję "Oświadczenie autora (autor)".

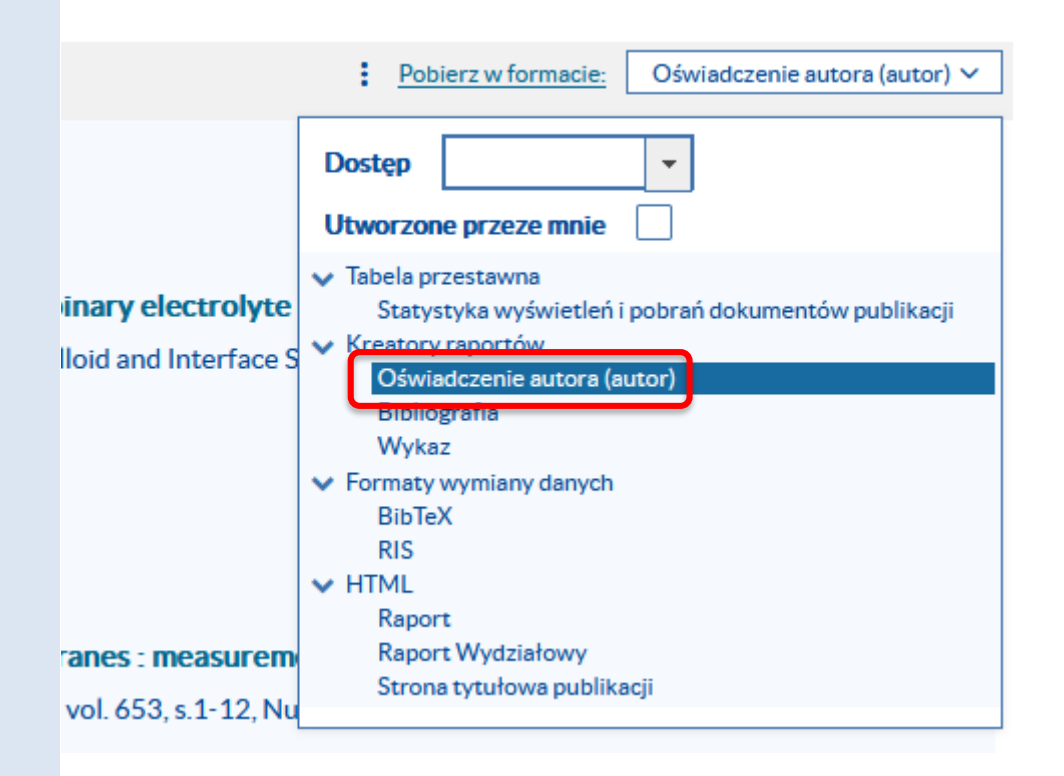

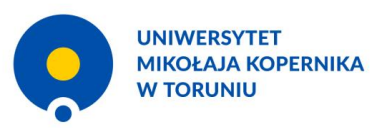

### Generowanie oświadczenia

Użytkownik klika "Pobierz (n) w formacie". Pojawi się wtedy możliwość wyboru formatu: pdf lub docx. Po dokonaniu wyboru formatu użytkownik klika przycisk "Pobierz".

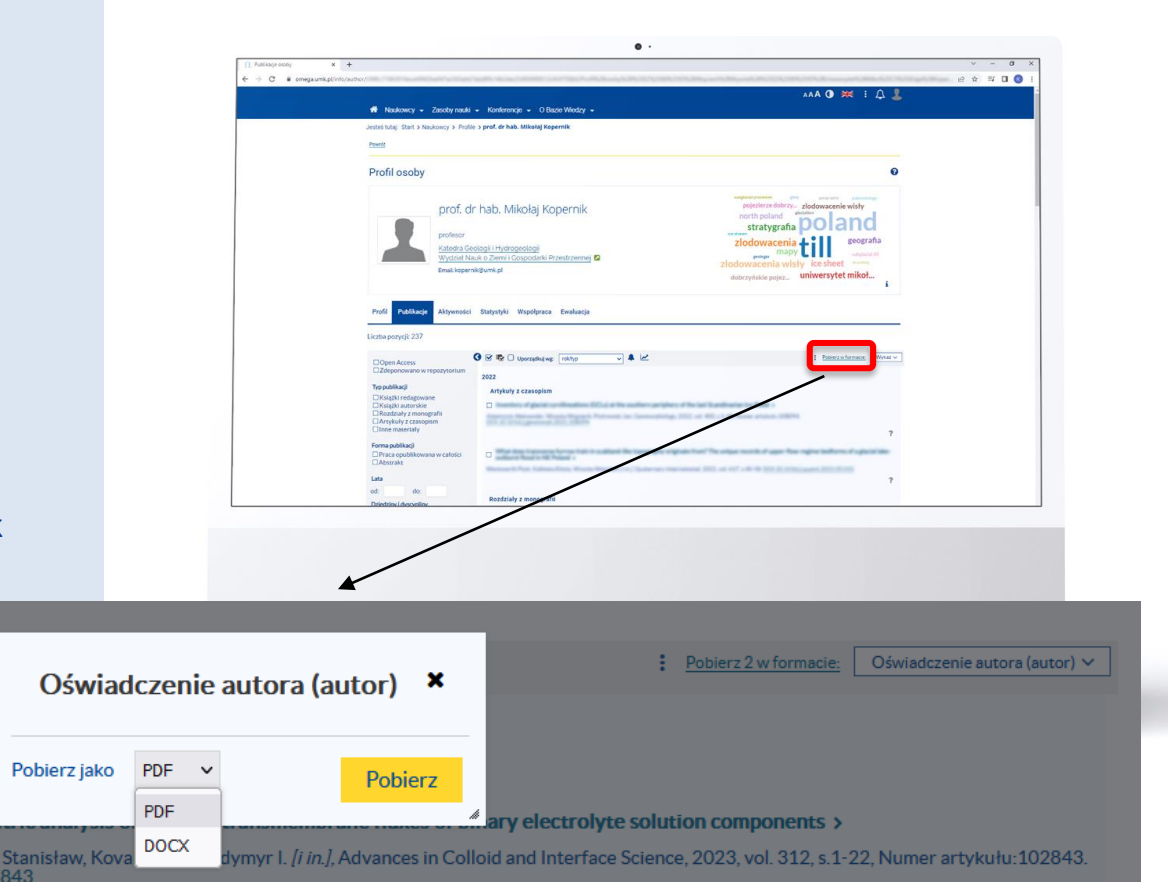

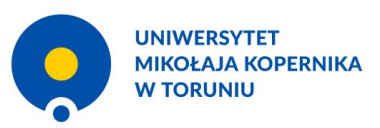

#### Generowanie oświadczenia

Wydrukowane i podpisane oświadczenie o upoważnieniu UMK do wykazania osiągnięcia na potrzeby ewaluacji autor przekazuje przewodniczącemu rady dyscypliny lub dyrektorowi instytutu, jeżeli dyscyplina nie posiada rady.

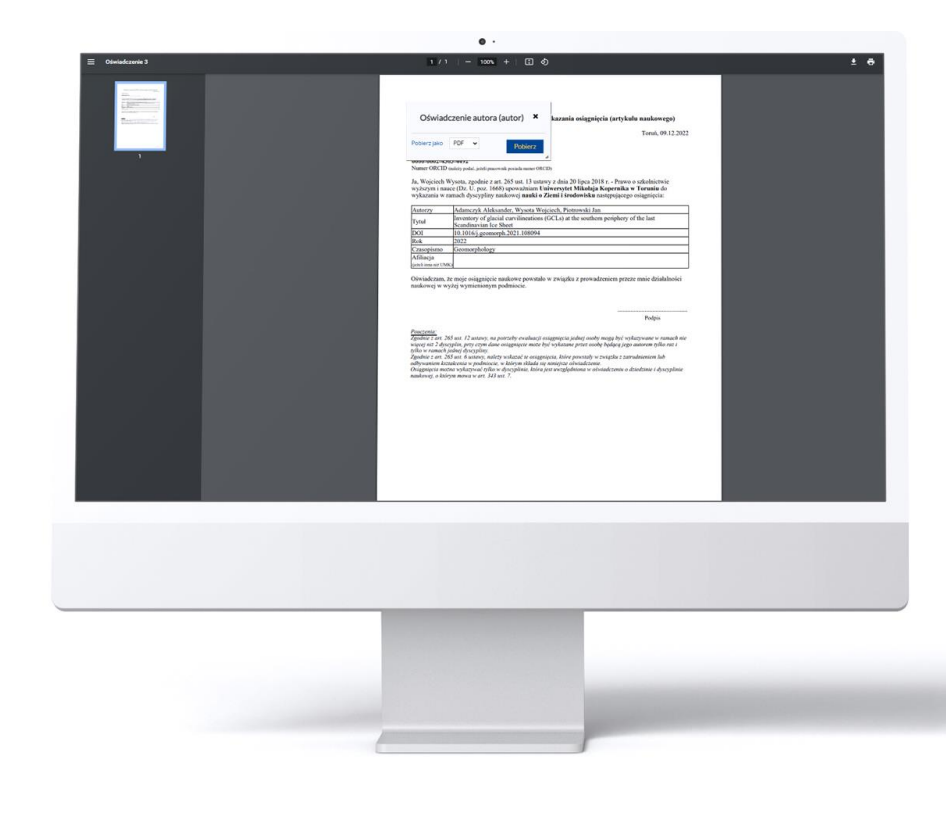